## Adding hyperlinks in Dreamweaver

Hyperlinks are the key bits of webpages which link pages together.

- 1. Make sure you've **copied your homepage three times** before you start adding links
- 2. **Highlight** the word **Home** on the navigation line
- 3. A blue pop up section should appear
- Click the chain link button on this The blue area will expand and the words "Enter link" will appear
- At the end of the expanded bit, click the folder icon to browse for a file
- Find the page to link to for the homepage you need to link to index Add the link
- As you add links, they should change colour and the name of the link should show in the "Enter link" box

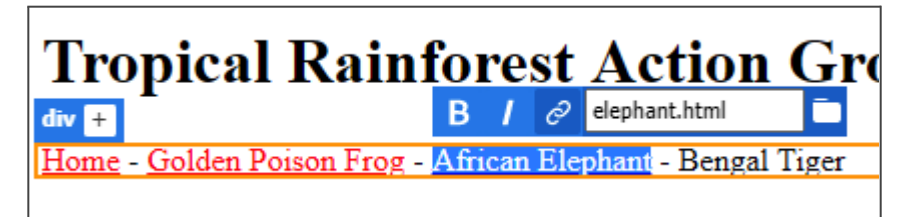

8. Repeat this for all four pages

The next job is to add content for the three pages about animals. Start by writing two or three paragraphs about the animal

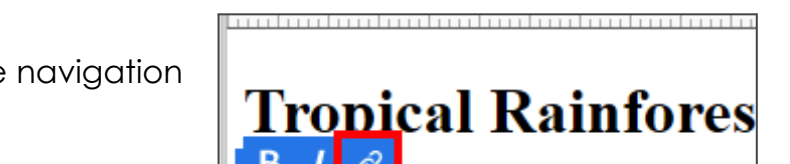

Home - Golden Poison Frog - African H

| <b>Tropical Rainforest Ac</b>                  | tic   |
|------------------------------------------------|-------|
| B / 🔗 Enter Link                               |       |
| Home - Golden Poison Frog - Browse for file nt | - Ber |
| Welcome to the TRAP website                    |       |

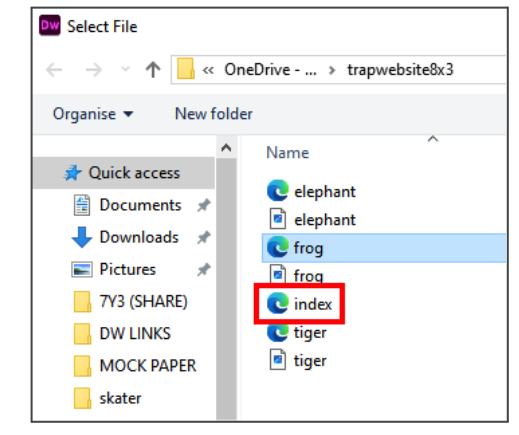